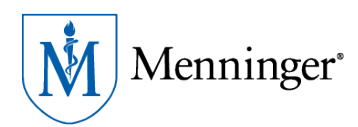

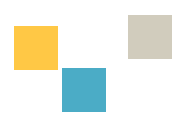

# Cerner HealtheLife Portal Access -Online and the App

#### Introduction

HealtheLife helps patients/clients stay informed, stay educated and take a more active role in their healthcare. Once enrolled with The Menninger Clinic's portal patients/clients will be able to securely message providers, request outpatient appointments, request medication refills/renewals and fill out health forms prior to visit. This may be done via the Healthe Life Portal online or through the app for IOS and Android Devices.

#### HealtheLife Portal Online – Account Creation

1. Check your email for the invite from The Menninger Clinic for access to the HealtheLife Portal. Click on the email link to access the invite.

| ↓ Compose       □ - C :       1-50 of 2         □ Inbox       ↓       Primary       Social       Promotions         ↓ Starred       ↓       Menninger Clinic       The Menninger Clinic invites you to join The Menninger Clinic - The Menninger Clinic                                                                                                    | 21       | < > |
|----------------------------------------------------------------------------------------------------|----------|-----|
| <ul> <li>Inbox</li> <li>Primary</li> <li>Social</li> <li>Promotions</li> <li>Menninger Clinic</li> <li>The Menninger Clinic invites you to join The Menninger Clinic - The Menninger Clinic</li> </ul>                                                                                                    | c is inv |     |
| * Starred Menninger Clinic The Menninger Clinic invites you to join The Menninger Clinic - The Menninger Clinic                                                                                                    | o is inv |     |
|                                                                                                    | _        | ·   |
|                                                                                                    |          |     |
| The Menninger Clinic invites you to join The Menninger Clinic Interv                                                                                                    | Ð        | Z   |
| Menninger Clinic <noreply@iqhealth.com> 9:34 AM (3 minutes ago)</noreply@iqhealth.com>                                                                                                    | •        | :   |
| The Menninger Clinic is inviting you to join The Menninger Clinic to connect with the medical information for SUTTwo.                                                                                                    |          |     |
| To get connected with The Menninger Clinic, just follow these easy steps:                                                                                                    |          |     |
| <ol> <li>Access this link: <u>Accept Invitation to The Menninger Clinic</u></li> <li>Follow the steps outlined on the page.</li> <li>Don't forget to complete this process soon because this email invitation will expire after 90 days. We will send you a reminder before expires. However, if you forget, just contact The Menninger Clinic to receive a new email invitation.</li> </ol> | ire it   |     |
| After you're connected, visit https://menntx.ighealth.com/ to continue interacting with The Menninger Clinic.                                                                                                    |          |     |
| Notes:<br>Protecting the privacy of health information is important to us, so we have made this process very secure. The email provided to you by The Mer<br>Clinic should be kept confidential. If you need assistance getting connected, call 1 (877) 621 – 8014.                                                                                                    | ninge    | r   |

Do not reply to this message as it was sent from an unmonitored email inbox.

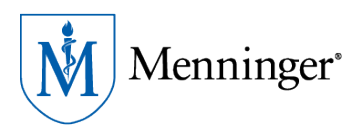

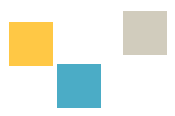

2. Click the blue hyperlink to access the invitation

. Access this link: Accept Invitation to The Menninger Clinic

3. Once the blue hyperlink is clicked, the "Welcome to The Menninger Clinic" screen will be visible.

Enter the date of birth of the client/patient

Enter the challenge question response.

Agree to the terms of use and privacy policy

Click next to create your account

| ate .      |                              | Welcome to The Menninger Clinic                                                                                                    |  |  |  |  |  |
|------------|------------------------------|----------------------------------------------------------------------------------------------------|--|--|--|--|--|
| Menninger* |                              | The Menninger Clinic is your online connection to The Menninger Clinic. Here you can see the health and visit information<br>kept in our electronic health record. You can also access an expanding number of online health services. |  |  |  |  |  |
|            | Answer the Security Question |                                                                                                    |  |  |  |  |  |
|            |                              | By verifying your information with The Menninger Clinic, you help us keep our medical record information secure.                                                                                                    |  |  |  |  |  |
|            |                              | Date of birth       Month     Day       Year       Select        Enter the year as 4 digits.                                                                                                    |  |  |  |  |  |
|            |                              | Your postal code The answer to this security verification question may have been provided when you were invited to join.                                                                                                    |  |  |  |  |  |
|            |                              | I agree to the The Menninger Clinic Terms of Use and Privacy Policy.                                                                                                    |  |  |  |  |  |
|            |                              | Next, Create Your Account Cancel                                                                                                    |  |  |  |  |  |
|            |                              |                                                                                                    |  |  |  |  |  |

4. The "Create an Account" page has now opened to completed

Re-Enter the email address

Enter date of birth of client/patient

Create a username

Create a password and re-enter the same password

Select a security question and answer

Agree to Cerner use of terms and privacy policy

Click - create account

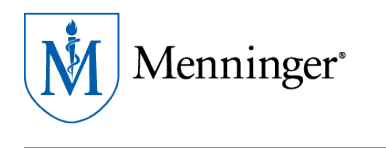

Menninger<sup>®</sup>

Already have an account? Sign in

| Create an Account                                                                                                    | Secure health identity provided by:                                                                                                  |
|----------------------------------------------------------------------------------------------------|----------------------------------------------------------------------------------------------------|
| All fields are required.                                                                                             | SernerHealth                                                                                                    |
| First name                                                                                                    |                                                                                                    |
| Two                                                                                                    | Cerner Health uses a secure log in and password to access<br>information about your health. If you don't own or control the computer |
|                                                                                                    | you're using, turn on "private browsing" to protect your personal health<br>information                                              |
| Zzzbrown                                                                                                    |                                                                                                    |
|                                                                                                    |                                                                                                    |
| Email address                                                                                                    |                                                                                                    |
| conn 15@gmail.com                                                                                                    |                                                                                                    |
| Re-enter email address                                                                                               |                                                                                                    |
|                                                                                                    |                                                                                                    |
| Date of birth                                                                                                    |                                                                                                    |
| Month Day Year                                                                                                    |                                                                                                    |
| Select •                                                                                                    |                                                                                                    |
| Enter the year as 4 digits.                                                                                          |                                                                                                    |
| Username                                                                                                    |                                                                                                    |
|                                                                                                    |                                                                                                    |
|                                                                                                    |                                                                                                    |
| Password                                                                                                    |                                                                                                    |
| Passwords must contain at least 8 characters and should contain at least 3 of the following: uppercase letter (A-Z). |                                                                                                    |
| iowercase letter (a-z), number (0-9), symbol. Learn more.                                                            |                                                                                                    |
| Re-enter password                                                                                                    |                                                                                                    |
| · ·                                                                                                    |                                                                                                    |
|                                                                                                    |                                                                                                    |
| Security question                                                                                                    |                                                                                                    |
| •                                                                                                    |                                                                                                    |
| Security answer                                                                                                    |                                                                                                    |
|                                                                                                    |                                                                                                    |
| I agree to the Cerner Health Terms of Use and Privacy Policy.                                                        |                                                                                                    |
|                                                                                                    |                                                                                                    |
| Create Account                                                                                                    |                                                                                                    |
|                                                                                                    |                                                                                                    |
|                                                                                                    |                                                                                                    |
|                                                                                                    |                                                                                                    |

| English (United States) | English (United Kingdom) | Español | Español (Estados Unidos) | Español (España) | Français | Français (France) | العريكِة |  |
|-------------------------|--------------------------|---------|--------------------------|------------------|----------|-------------------|----------|--|
|                         |                          |         |                          |                  |          |                   |          |  |
|                         |                          |         |                          |                  |          |                   |          |  |

5. The Menninger Clinic HealtheLife Portal is now accessible

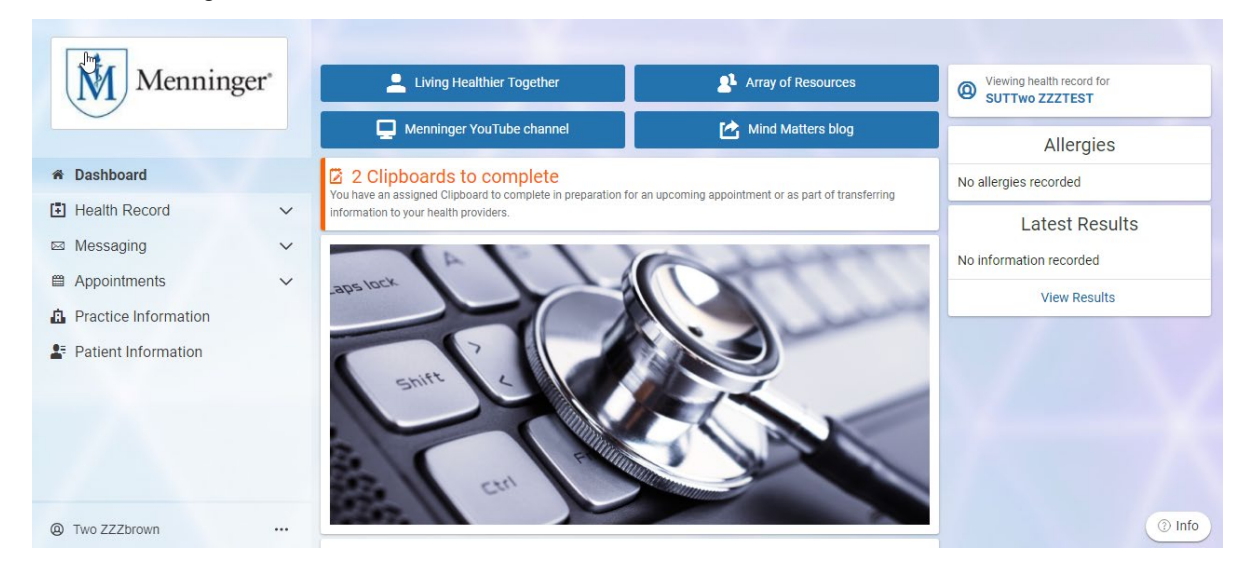

6. Visit <u>https://menntx.iqhealth.com/</u> to continue interacting with The Menninger Clinic.

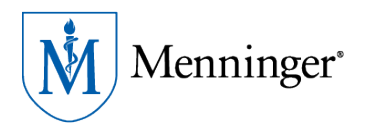

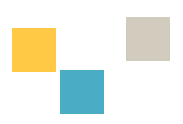

#### **Internet Browser Requirements**

In order for video visits to work, please make sure you are using one of the recommended browsers.

- Desktop browsers & devices supported
  - Google Chrome 78 and later for MacOS and Microsoft Windows
  - Microsoft Edge 79 and later for Windows
  - Mozilla Firefox 60 and later for MacOS and Windows
  - Opera 66 and later, for MacOS and Windows
  - Apple Safari 12 and later for MacOS
- Mobile browsers & devices
  - Google Android OS 5 and later with Arm and Arm64 architecture with Chrome 78 and later
  - Apple iOS 12 and later with Safari 12 and later
  - · iPadOS 13 and later with Safari 12 and later

### **Testing Video Visit Connection**

Once appointments have been scheduled, you will have the ability to test your internet connection prior to the scheduled date and time.

| Menninger <sup>*</sup>                            |                                                                                        |           |                                                           |  |  |  |  |
|---------------------------------------------------|----------------------------------------------------------------------------------------|-----------|-----------------------------------------------------------|--|--|--|--|
| IVI Menninger                                     | Appointment details are currently displayed in your local time zone.                   | 0         | Below is a list of your currently scheduled appointments. |  |  |  |  |
|                                                   | Friday, Feb 19, 2021                                                                   |           |                                                           |  |  |  |  |
| Dashboard<br>Health Record                        | This video visit will open in approximately 18 hours 32 minutes. Test your connection. |           |                                                           |  |  |  |  |
| Messaging ~                                       | Virtual Visit OP                                                                       | Options 🛩 |                                                           |  |  |  |  |
| Appointments                                      | 08:45 a.m. MST                                                                         |           |                                                           |  |  |  |  |
| View Upcoming Appointments<br>Request Appointment | For Thirteen ZZ21Test<br>with Christine GraefClin                                      |           |                                                           |  |  |  |  |
| Practice Information                              | Tuesday, Mar 09, 2021                                                                  |           |                                                           |  |  |  |  |
| Patient information                               | This video visit will open in approximately 18 days 18 hours. Test your connection.    |           |                                                           |  |  |  |  |
|                                                   | Virtual Visit OP                                                                       | Options 👻 |                                                           |  |  |  |  |
|                                                   | 09:00 a.m. MST                                                                         |           |                                                           |  |  |  |  |
|                                                   | For Thirteen ZZZITTest<br>with Christine GraefClin                                     |           |                                                           |  |  |  |  |

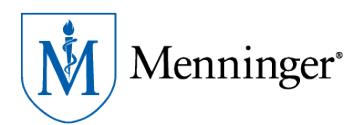

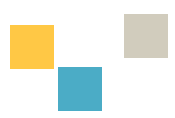

# Accessing HealtheLife via app - IOS and Android Devices

## IOS Device App

1. From the App Store, search "HealtheLife"

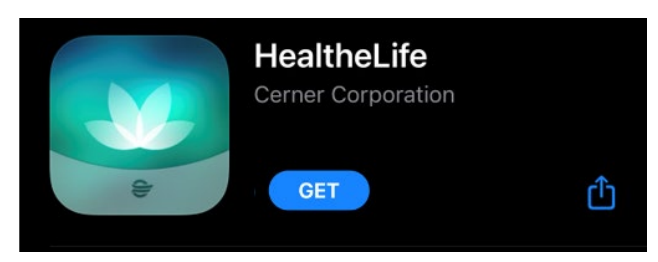

2. Download the app to your device

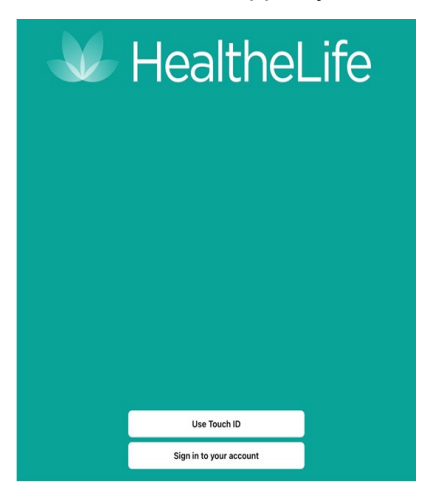

3. Sign into the portal

| Menninger Clinic                    |
|-------------------------------------|
|                                     |
| Email address or username           |
| Password                            |
| Gign In Forgot Password?            |
| Secure health identity provided by: |
| <b>⊖ Cerner</b> Health              |

Menninger Clinic uses Cerner Health to provide a secure username and password used to access your patient record information. Use this account to sign in whenever you see the Cerner Health logo.

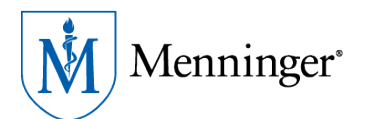

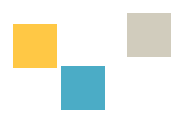

# Android Device App

1. Open Google Play and use the Play Store App, search for HealtheLife

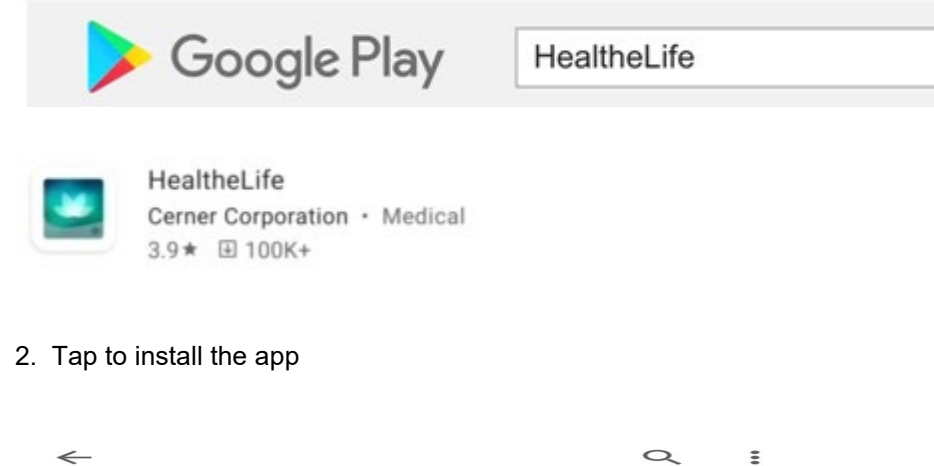

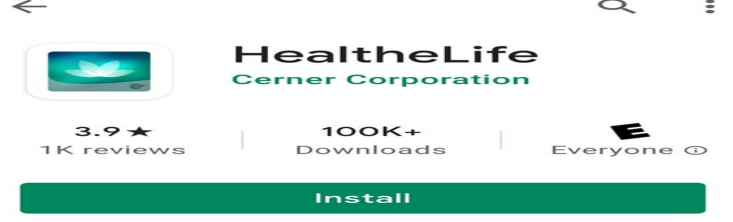

#### 3. Sign into portal

Email address or username
Password
Password
Secure health identity provided by:
CemerHealth
Menninger Clinic uses Cemer Health to provide a secure username and password used to access your national record

**Menninger Clinic**